## Інструкція ученому секретарю наукової установи щодо надання повноваження на подачу щоквартальної довідки про використання державного майна.

(тимчасова, версія 1)

- Повноваження надає працівник з повноваженнями ученого секретаря наукової установи;
- 2) Зайти в систему XRM НАН України (надалі XRM) за посиланням <u>https://xrm.nas.gov.ua/data/</u>

| Microsoft Dynamics 365                                                                                                    | ×                                                                                                    | +                                                                                                    |                                                                                                    |                                                                                                    |                                                                                  |                                                                                               |                                                                                                    | -                                                                                   |                                                                             | ×            |
|----------------------------------------------------------------------------------------------------|----------------------------------------------------------------------------------------------------|----------------------------------------------------------------------------------------------------|----------------------------------------------------------------------------------------------------|----------------------------------------------------------------------------------------------------|----------------------------------------------------------------------------------|-----------------------------------------------------------------------------------------------|----------------------------------------------------------------------------------------------------|-------------------------------------------------------------------------------------|-----------------------------------------------------------------------------|--------------|
| ← → C' û                                                                                                    | i 🔒                                                                                                    | https://xrm.nas.gov                                                                                                    | ua/data/main.aspx?etc=1001                                                                                                    | 8&extraqs=formid%3c                                                                                                    | 19                                                                               | … ⊚                                                                                           | ☆                                                                                                    |                                                                                     | \ ⊡                                                                         | ≡            |
| XRM НАН Україн                                                                                                    | и                                                                                                    | Головне 🗸                                                                                                    | Стартова сторінка                                                                                                    | م                                                                                                    | J                                                                                | +                                                                                             | Y                                                                                                    | ۲                                                                                   | ?                                                                           | 0            |
|                                                                                                    |                                                                                                    |                                                                                                    |                                                                                                    |                                                                                                    |                                                                                  |                                                                                               |                                                                                                    |                                                                                     |                                                                             |              |
|                                                                                                    |                                                                                                    |                                                                                                    |                                                                                                    |                                                                                                    |                                                                                  |                                                                                               |                                                                                                    |                                                                                     |                                                                             | /            |
| Центр практичної                                                                                                    | і <b>інф</b> е                                                                                                    | орматики I                                                                                                    | НАН України                                                                                                    |                                                                                                    |                                                                                  |                                                                                               |                                                                                                    |                                                                                     |                                                                             |              |
| <u>Методичні матеріали</u>                                                                                                    |                                                                                                    |                                                                                                    |                                                                                                    |                                                                                                    |                                                                                  |                                                                                               |                                                                                                    |                                                                                     |                                                                             |              |
| Останні новини                                                                                                    |                                                                                                    |                                                                                                    |                                                                                                    |                                                                                                    |                                                                                  |                                                                                               |                                                                                                    |                                                                                     |                                                                             |              |
| 03.12.2018 - Запуск інфрастру<br>У листопаді 2018 року відбулас<br>України. В зв'язку з цим на сай<br>видавцями (співвидавцями), а<br>доступних книжкових видань с<br>співробітників. Уворити зв'язк<br>будь-якій сторінці Головного г<br>Якщо в установи видавця є дод<br>передати Науково-видавничій | ктури а,<br>ъ перша ч<br>тах устано<br>також на с<br>воїх праці<br>и між публ<br>торталу Н<br>цаткова інс<br>раді НАН | дміністрування кн<br>настина інтеграції ресу<br>зв НАН України стали д<br>сайтах відлень наук. Р<br>івників (теперішніх та к<br>пікаціями та особами, і<br>АН України або за пря<br>формація по книжково<br>України. | нижкових видань установ<br>рсу Науково-видавничої ради НА<br>цоступними списки книжкових ви,<br>азома тим у працівників з роллк<br>солишніх), які брали участь у ство<br>що приймали участь у їх створен<br>амим посиланням <u>https://inputfil</u> | НАН України<br>Н України "Публікації та<br>дань (повний перелік кні<br>в XRM ученого секрета<br>ренні цього видання для<br>гі можна через персона.<br>s.nas.gov.ua/Offices/Boo<br>текст книжки тощо) для | видавн<br>ижок бу<br>ря устан<br>відобр<br>льний р<br><u>ks/Page</u><br>а розміц | ича діяльн<br>(де доступн<br>юви з'яви)<br>аження пу<br>юбочий ка<br>(default.a<br>цення на с | ість НАН Ун<br>ний в 2019 р<br>ася можли<br>блікацій на<br>бінет (Поси<br><u>spx</u> .<br>айті, то цю | країни" в XI<br>юці), у яких<br>вість прив'<br>персональ<br>глання спа<br>інформаці | RM НАН<br>« установи<br>язати до вэ<br>них сайтах<br>ва вгорі на<br>ю можна | е<br>же<br>( |
| 29.10.2018 - Новий іструмент :<br>3 29 жовтня 2018 у тестовому р<br>процесі завантаження фотогра<br>щодо нового інструменту мож                                                                                                    | заванта:<br>лежимі заг<br>зфії викон<br>кна писати                                                                    | ження фотографіі<br>пущений <u>новий засіб за</u><br>ати її примітивне редаг<br>и на адресу <u>срі@nas.gov</u>                                                                                                    | <b>й</b><br><u>авантаження фотографій</u> працівні<br>гування (в тому числі обітнути фо<br><u>v.ua</u> .                                                                                                    | иків установи. Новий зас<br>то до потрібних пропорь                                                                                                    | іб нада<br>цій та р                                                              | є фотореда<br>озмірів). З                                                                     | актор, завдя<br>пропозиція                                                                            | ки якому м<br>ми та заува                                                           | ложна пря<br>аженнями,                                                      | мо в         |
| 17.09.2018 - На головному по<br>3 17 вересня 2018 р. на сайтах у<br>Зокрема можливо переглянут<br>Однією з найкращих організац<br><u>академії наук України</u> .                                                                                                    | <b>рталі на</b><br>/станов з'я<br>и як змінк<br>цій по стан                                                           | а сайті установ дос<br>явився новий пункт мен<br>овалась назва установи<br>ну наповнення даними                                                                                                    | ступний новий розділ – «Іс<br>ню –«Історія». Він дає можливість<br>та її положення в академії, дирен<br>(і відповідно їх представленню) +                                                                                                    | торія»<br>оглянути певні зміни в (<br>ція та її кадровий склад<br>на даний момент є <u>Інстит</u>                                                                                                    | організа<br>установ<br>пут мета                                                  | ації з плин<br>и з для її з<br>пофізики і                                                     | ом часу.<br>аснування*.<br>м. Г. В. Кур,                                                              | дюмова На                                                                           | ціонально                                                                   | <u>2ï</u>    |

 Після успішної авторизації клацнути по назві своєї організації для відкриття її картки.

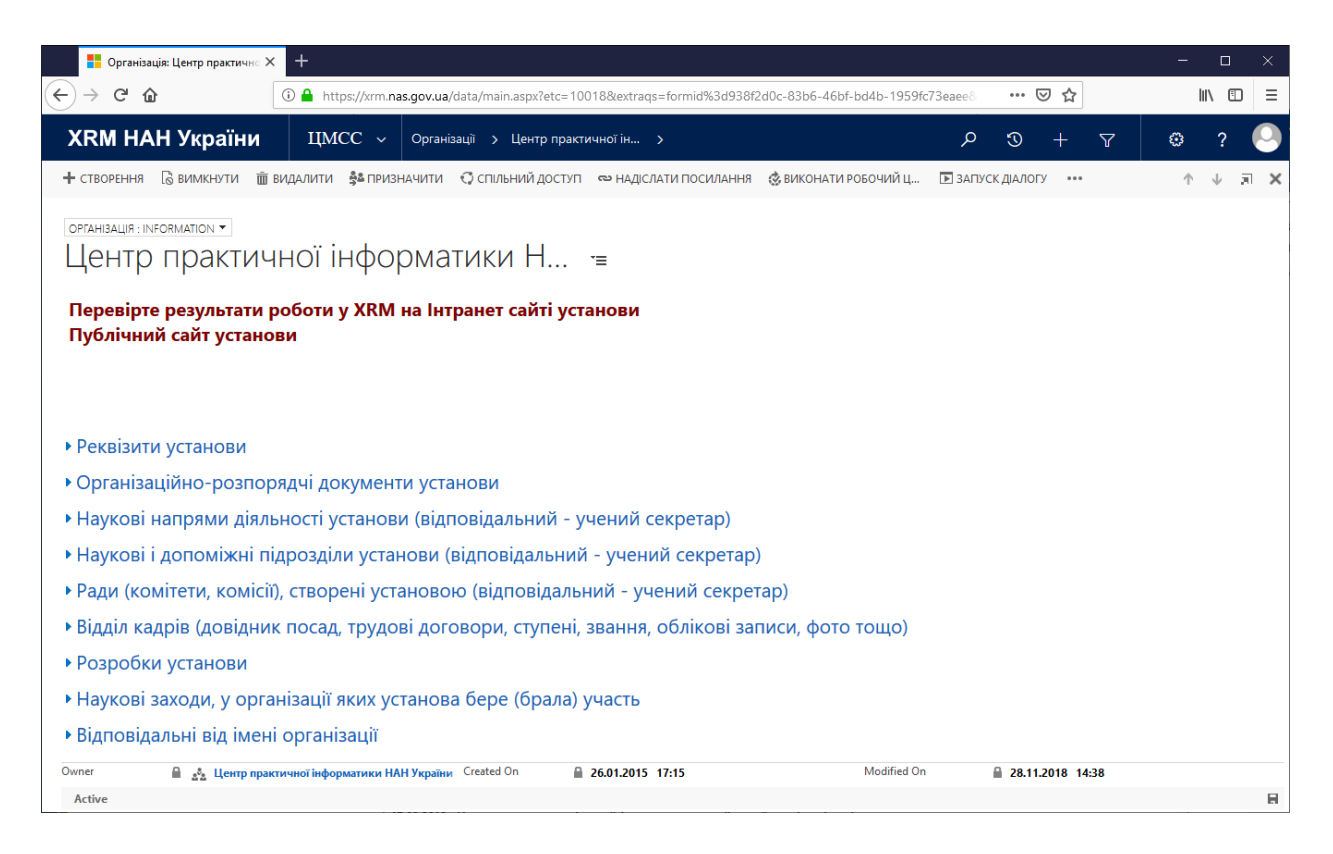

 Розгорнути вкладку «Відповідальні від імені організації», клацаючи по ній мишкою.

|                                                                                                    |            |               |     |      | _    |   |
|----------------------------------------------------------------------------------------------------|------------|---------------|-----|------|------|---|
| 📕 Організація: Центр практично 🗙 🕂                                                                                                    |            |               |     | _    |      | × |
| ← → C û Image: Constraint of the state of the state of the | fc73eaee8  | ⊠ ☆           |     | lii\ |      | Ξ |
| ХRМ НАН України ЦМСС - Організації > Центр практичної ін >                                                                                                    | ; م        | D +           | V   | ۲    | ? (  | 0 |
| 🕂 СТВОРЕННЯ 🔓 ВИМКНУТИ 🗰 ВИДАЛИТИ 🍰 ПРИЗНАЧИТИ 🗘 СПІЛЬНИЙ ДОСТУП 🗢 НАДІСЛАТИ ПОСИЛАННЯ 🔹 ВИКОНАТИ РОБОЧИЙ Ц                                                                                                    | ▶ ЗАПУСК Д | АЛОГУ •••     |     | ↑ J  | - JI | × |
|                                                                                                    |            |               |     |      |      |   |
| Пентр практичної інформатики Н 🛛 😑                                                                                                    |            |               |     |      |      |   |
|                                                                                                    |            |               |     |      |      |   |
| Перевірте результати роботи у XRM на Інтранет сайті установи                                                                                                    |            |               |     |      |      |   |
| Публічний сайт установи                                                                                                    |            |               |     |      |      |   |
|                                                                                                    |            |               |     |      |      |   |
|                                                                                                    |            |               |     |      |      | ^ |
| • Розробки установи                                                                                                    |            |               |     |      |      |   |
| <ul> <li>Наукові заходи, у організації яких установа бере (брала) участь</li> </ul>                                                                                                    |            |               |     |      |      |   |
| <ul> <li>Відповідальні від імені організації</li> </ul>                                                                                                    |            |               |     |      |      |   |
| Research elementaria vi ele local verso V                                                                                                    |            |               |     |      | F 🗉  | 3 |
| Працієник 3 1 Задача                                                                                                    |            |               |     |      |      |   |
| Марчук Юрій Олександрович 01.03.2019 Подача довідок про використання державного майна                                                                                                    |            |               |     |      |      |   |
| Платонов Олександр Дмитрович 01.03.2019 Подача довідок про використання державного майна                                                                                                    |            |               |     |      |      |   |
|                                                                                                    |            |               |     |      |      |   |
|                                                                                                    |            |               |     |      |      | ~ |
| Owner 🔒 🔬 Центр практичної інформатики НАН України Created On 🔒 26.01.2015 17:15 Modified O                                                                                                    | n 🔒        | 28.11.2018 14 | :38 |      |      |   |
| Active                                                                                                    |            |               |     |      |      |   |

5) Над таблицею з записами клацнути мишею по знаку «+» для відкриття форми створення нової відповідальної особи.

| 🜔 Відповідальний за інфраструктуру працівник: Створити Відповідальний за інфраструктуру працівник - Моzill — 🛛 🗙 |                    |                                           |  |  |  |  |  |  |
|----------------------------------------------------------------------------------------------------|--------------------|-------------------------------------------|--|--|--|--|--|--|
| ① 🔒 https://xrm.nas.gov.ua/data/main.aspx?etc=10258&extraqs=%3f_CreateFromId%3d%257bBF508 🚥 🖾 🚊                  |                    |                                           |  |  |  |  |  |  |
| XRM НАН України                                                                                                  | Усі сутності 🗸     | Відповідальні за інф > Створити Відповіда |  |  |  |  |  |  |
| 🔒 ЗБЕРЕГТИ 🛗 ЗБЕРЕГТИ ТА ЗАКРИТИ                                                                                 | 🕂 СТВОРЕННЯ 🔳 РЕДА | ктор форм                                 |  |  |  |  |  |  |
| відповідальний за інфраструктуру працівник : відомості<br>СТВОРИТИ ВІДПОВІДа ч≡<br>• Загальні<br>Установа*       |                    |                                           |  |  |  |  |  |  |
| Активна                                                                                                    |                    |                                           |  |  |  |  |  |  |

6) Заповнити дані форми та зберегти запис, клацаючи кнопку «Зберегти» або її аналоги. (Примітка. У полі «Працівник» доступні для вибору лише ті працівники, які за даними XRM мають цифровий обліковий запис та працюють у цій установі за основним місцем роботи)

## Інструкція відповідальному щодо подання щоквартальної довідки про використання державного майна.

- 1) Зайти на головний портал Національної академії наук України http://www.nas.gov.ua/
- Клацнути по посиланню «Персональний кабінет», що знаходиться у правому верхньому кутку екрану та авторизуватись за допомогою свого облікового запису в домені nas.gov.ua.
- Знайти в переліку доступних дій «Подача звітів про використання державного майна» та клацнути по ньому (Примітка. Посилання «Подача звітів про використання державного майна» буде лише у працівника з відповідним повноваженням).
- 4) У переліку наявних звітів (якщо такі є) знайти звіти зі статусом «Чернетка» або «Повернуто на доопрацювання» (якщо такий є) та клацнути по значку
   Для відкриття форми редагування даних.
- 5) Для створення нового звіту потрібно клацнути на посилання «Додати новий звіт»
- Ввести (відредагувати) у формі звітні показники та клацнути по кнопці «Зберегти дані»
- 7) Роздрукувати форму можна у будь-який момент, перейшовши на сторінку форми для друку і клацнувши по зображенню принтера ( 📇 ) та натиснувши комбінацію клавіш на клавіатурі «Ctrl+P». (Для друку форм рекомендується використовувати браузер Google Chrome 📀)
- 8) Коли усі дані на формі будуть внесені або відредаговані до потрібного стану, потрібно змінити значення поля «Статус документу» на «Підписано та відправлено на розгляд» та натиснути кнопку «Зберети дані».